## Så här hittar du din deklaration gällande elcertifikat

Steg 1. Öppna webbläsaren, gå till energimyndigheten.se och välj "Mina sidor". Det finns en menylänk längst upp på sidan, samt en under rubriken "Hitta snabbt" längre ner.

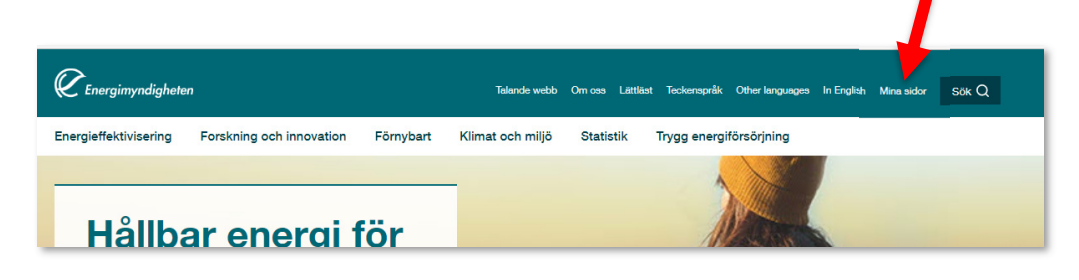

## Steg 2. Mina sidor. Här väljer du "Logga in":

| Startsidan<br>нјајр 🗗 | Mina sidor         E-kanalen och Cesar hittar du via länkarna till höger. Våra övriga E-tjänster kommer du åt genom att logga in med e-legitimation via knappen nedan.         Logga in på mina sidor         Logga in       >         Så här behandlar Energimyndigheten personuppgifter | Energimyndighetens övriga<br>e-tjänster<br>🖆 E-kanalen - ansök och rapportera<br>🖆 Cesar - Certifikatsregistret |
|-----------------------|----------------------------------------------------------------------------------------------------|----------------------------------------------------------------------------------------------------|
|-----------------------|----------------------------------------------------------------------------------------------------|----------------------------------------------------------------------------------------------------|

## Steg 3. Gör ditt val av BankID:

| C Energimyndigheten | l≩ | Statens energimyndighet                            |
|---------------------|----|----------------------------------------------------|
|                     |    | Välj metod för inloggning                          |
|                     |    | BankID<br>Mobilt BankID<br>Engångslösenord via SMS |
|                     |    | Foreign elD                                        |
|                     |    |                                                    |

Steg 4. Gå in på länken "Elcertifikat och ursprungsgarantier". Om länken inte finns, ansök om behörighet först.

| Anslagstavla<br>Skapa ärende     | Mina notiser Det finns inga notiser.                                                                        |                                                                                                    |
|----------------------------------|----------------------------------------------------------------------------------------------------|----------------------------------------------------------------------------------------------------|
| Pågående ärenden                 | 0                                                                                                    | Image: State State |
| Avslutade arenden                | Mina övriga e-tjänster                                                                                      | Finns inte länken så ansök                                                                                                    |
| Mina behörigheter                | <ul> <li>Formuläret "Anmäl behörighet i Cesar" hittar du i vänstermenyn under "Skapa<br/>ärende"</li> </ul> | om behörighet först.                                                                                                    |
| Min organisations behörigheter   |                                                                                                    |                                                                                                    |
| Mina kontaktuppgifter<br>Hjälp 🗗 | C Utkast till nya ärenden                                                                                   |                                                                                                    |
|                                  | Det finns inga paborjade formular.                                                                          |                                                                                                    |

Steg 5. Din deklaration syns som gulmarkerad:

| Energimyndigheten                                                           | Välkommen till Eugen, Tekniklyft   Inloggad som Test Testsson                                                                         | 🙁 Logga               |
|-----------------------------------------------------------------------------|----------------------------------------------------------------------------------------------------|-----------------------|
|                                                                             | Välkommen till Eugen!                                                                                                    |                       |
| ÄRENDEN                                                                     | Har kan du:     ansoka om elcertifikat     ansoka om ursprungsgarantier                                                               |                       |
| Alla ärenden                                                                | anmäla dig eller ditt företag som kvotpliktig     ansäka om renistrering som elintensiv industri                                      |                       |
| ANLÄGGNINGAR                                                                | ansöta om egistering som enneson modati     deklarera in eller ditt förstags kvotplikt     anmåla förändringar gällande elcertifikat, |                       |
| Alla anläggningar                                                           | ursprungsgarantier och kvotplikt                                                                                                    | and the second second |
| Aterkalla anläggningar/Avslut av<br>elcertifikatkonto                       | > Notiser                                                                                                    |                       |
| Ansökningsformulär                                                          | Arsavgift 200 kr                                                                                                    | 2021-02-0             |
| KVOTPLIKT                                                                   | Sonasto händolsorna                                                                                                    |                       |
| /isa kvotplikt                                                              |                                                                                                    |                       |
| Förändring                                                                  | Deklaration                                                                                                    | 2021-019060           |
| KONTAKTINFORMATION                                                          | 200                                                                                                    | Ej inskickad          |
| Telefon: 016-544 20                                                         | 00 Ansökan om registrering som elintensiv industri                                                                                    | 2021-019058           |
| Fax: 016-544 20                                                             | 99                                                                                                    | Under behandling      |
| Besöksadress: Organisations<br>Gredbyvägen 10, 202100-50<br>Box 310, 631 04 |                                                                                                    |                       |